- Log into your myCampus Portal and choose My Student Center
   Select Transfer Credit Request from the Office of the Registrar Menu (circled below)

| Student Center                                 |                                                                 |                                                                                     |
|------------------------------------------------|-----------------------------------------------------------------|-------------------------------------------------------------------------------------|
| Academics                                      |                                                                 | Search for Classes                                                                  |
| *** My Student Status ***                      |                                                                 |                                                                                     |
| You are a part-time student. The registration  | period is now closed.                                           |                                                                                     |
| Impor                                          | tant: Information about your status                             | ▼ Office of the Registrar                                                           |
| <u>S</u> earch<br><u>P</u> lan                 | (i) When you are enrolled in classes, they will be listed here. | Student Centre Overview<br>Confirmation of Enrolment<br>Transfer Credit Requests    |
| <u>Enroll</u><br>My Academics<br>Textbook List | Enrollment Shopping Cart                                        | Financial Aid and Fee<br>Payments                                                   |
| other academic                                 |                                                                 | Scholarships and Bursaries<br>Tuition and Ancillary Fees<br>Fee Payments (Domestic) |
| Finances                                       |                                                                 |                                                                                     |
| My Account                                     | (i) You have no outstanding charges at this time.               | Fleming Pages Student Life                                                          |
| Account Summary Your Fee Notifications         | Make a Payment                                                  | Fleming News<br>Campus Maps                                                         |
| View/Print Tax Slips<br>T4/T4A Tax Consent     |                                                                 |                                                                                     |

## 3. Select Add New Value

## Search/Fill a Form

Enter any information you have and click Search. Leave fields blank for a list of all values.

| Find an Existing Value Add a New Value |  |
|----------------------------------------|--|
| Search Criteria                        |  |
| Sequence Number = V                    |  |
| Subject begins with 🗸                  |  |
| Document Key String begins with 🗸      |  |
| Priority = V                           |  |
| Due Date = 🗸                           |  |
| Approval Status = V                    |  |
| Case Sensitive                         |  |

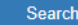

Basic Search 📴 Save Search Criteria

Find an Existing Value Add a New Value

4. Complete ALL fields and hit Save (you must save the form before you can attach any documents)

| Form                           | Instructions    | Attachments      |                                           |  |
|--------------------------------|-----------------|------------------|-------------------------------------------|--|
| Course Transfer Credit Request |                 |                  |                                           |  |
|                                | *Sub            | oject            |                                           |  |
|                                | Pric            | ority 3-Standard | Due Date                                  |  |
|                                | Sta             | atus Initial     |                                           |  |
| Stud                           | ent Informat    | tion             |                                           |  |
|                                | *Student Nun    | nber             |                                           |  |
|                                | *N              | ame              |                                           |  |
|                                | *Program of St  | tudy 🔍 🔍         |                                           |  |
| Prev                           | ious College    | e or Universi    | ty Course: Transfer Credit Requested For: |  |
|                                | *College/Univer | rsity            | *Fleming Course Code                      |  |
|                                | *Course C       | Code             | *Fleming Course Number                    |  |
|                                | *Course N       | ame              | *Semester                                 |  |
|                                | *Gi             | rade             |                                           |  |
| More I                         | nformation      |                  |                                           |  |
|                                |                 |                  |                                           |  |
|                                |                 |                  |                                           |  |
|                                |                 |                  |                                           |  |
|                                |                 |                  |                                           |  |
|                                |                 |                  |                                           |  |
|                                | -               |                  |                                           |  |
|                                | Save            |                  |                                           |  |
| N                              | otify           |                  |                                           |  |

5. When adding an attachment, please include a description of document. Hit the Attach button to search for your document. When attaching more then one document use the + button to add another row.

| Form Instructions Attachments |                 |                                       |                       |
|-------------------------------|-----------------|---------------------------------------|-----------------------|
|                               | Course Transfer | Credit Request                        |                       |
| *Subject                      |                 |                                       |                       |
| Download Templates            |                 | Personalize   Find   View All   🗖   🔜 | First 🕙 1 of 1 🕑 Last |
| Description                   | Attached File   |                                       | Open                  |
| 1                             |                 |                                       | Open                  |
| Upload your attachments       |                 | Personalize   Find   View All   🔄   🌉 | First 🛈 1 of 1 🕑 Last |
| *Description                  | Attached File   | Attach                                | Open                  |
| 1                             |                 | Attack                                | Open 主                |
|                               |                 |                                       |                       |

Form | Instructions | Attachments

Notify

6. Return to the Form tab and select the Submit button. The Transfer Credit Coordinator will be notified that a transfer credit is pending evaluation.

| Form                                    | Instructions     | Attachments         |                  |                                |  |
|-----------------------------------------|------------------|---------------------|------------------|--------------------------------|--|
| Seq # 18 Course Transfer Credit Request |                  |                     |                  |                                |  |
|                                         | *Subje           | ect Testing Credit  |                  |                                |  |
|                                         | Prior            | ity 3-Standard      |                  | Due Date                       |  |
|                                         | Stat             | us Cancelled        | Preview Approval | val Submit Approver Status     |  |
| Stude                                   | ent Informat     | tion                |                  |                                |  |
|                                         | *Student Nun     | nber                | 10123456         |                                |  |
|                                         | *N6              | ame Jane Doe        |                  |                                |  |
|                                         | *Program of St   | tudy JWA 🔍          |                  |                                |  |
| Previ                                   | ous College      | e or University     | Course:          | Transfer Credit Requested For: |  |
|                                         | *College/Univer  | sity Carleton Unive | ersity           | *Fleming Course Code SOCI      |  |
|                                         | *Course C        | ode PSYC 1001       |                  | *Fleming Course Number 36      |  |
|                                         | *Course Na       | ame Intro to Psycho | ology            | *Semester 1                    |  |
|                                         | *Gi              | ade B               |                  |                                |  |
| More In                                 | More Information |                     |                  |                                |  |
|                                         |                  |                     |                  |                                |  |
|                                         |                  |                     |                  |                                |  |
|                                         |                  |                     |                  |                                |  |
|                                         |                  |                     |                  |                                |  |
|                                         |                  |                     |                  |                                |  |
|                                         |                  |                     |                  |                                |  |
|                                         | Save             |                     |                  |                                |  |

7. The Instructions Tab provides more information should you require it.